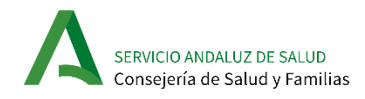

# **CITRIX Receiver**

# Manual de descarga e instalación en MAC OSX

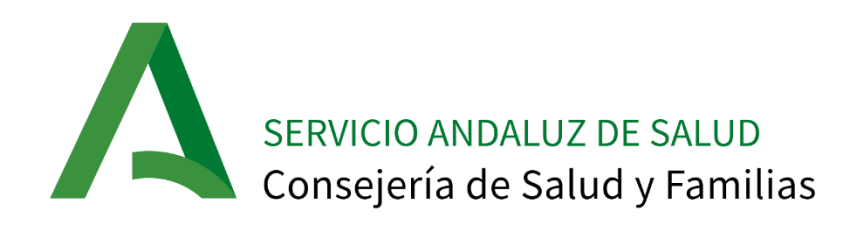

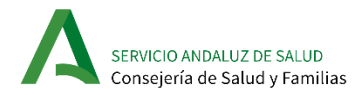

#### Control de Versiones

| Revisión | Fecha      | Autor                                |
|----------|------------|--------------------------------------|
| 1.0      | Marzo 2020 | Pedro Cano Vázquez – Soporte al Área |
|          |            | de Servicios Horizontales            |

### Registro de cambios

| Versión | Causa del cambio              | Responsable del cambio                                                     | Fecha del<br>cambio |
|---------|-------------------------------|----------------------------------------------------------------------------|---------------------|
| 1.0     | Versión inicial del documento | Pedro Cano<br>Vázquez –<br>Soporte al Área<br>de Servicios<br>Horizontales | Marzo 2020          |

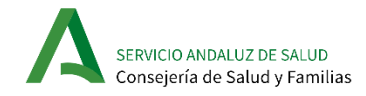

## Tabla de Contenidos

| 1 | OBJETIVO DEL DOCUMENTO       | 4 |
|---|------------------------------|---|
| 2 | PROCEDIMIENTO DE INSTALACIÓN | 4 |

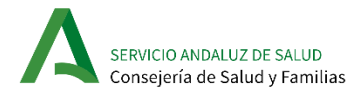

### 1 Objetivo del documento

Describir el proceso de descarga e instalación de la aplicación software Citrix Receiver en equipos con Sistema Operativo Mac OSX. Citrix Receiver es una aplicación que actúa como cliente de Servicios TI que se encuentran alojados en un servidor centralizado. Estos Servicios TI son entregados normalmente en forma de aplicaciones o escritorios virtuales. Es de gran utilidad en Organizaciones, para el acceso a las aplicaciones corporativas por parte de los empleados desde fuera de la red de la empresa.

#### 2 Procedimiento de instalación

A continuación, se presentan los pasos a seguir para instalar Citrix Receiver en un equipo con Sistema Operativo Mac OSX:

1. Desde un navegador web, acceder a la página oficial de Citrix Receiver <u>https://www.citrix.com/es-es/downloads/workspace-app/mac/workspace-app-for-mac-latest.html</u>

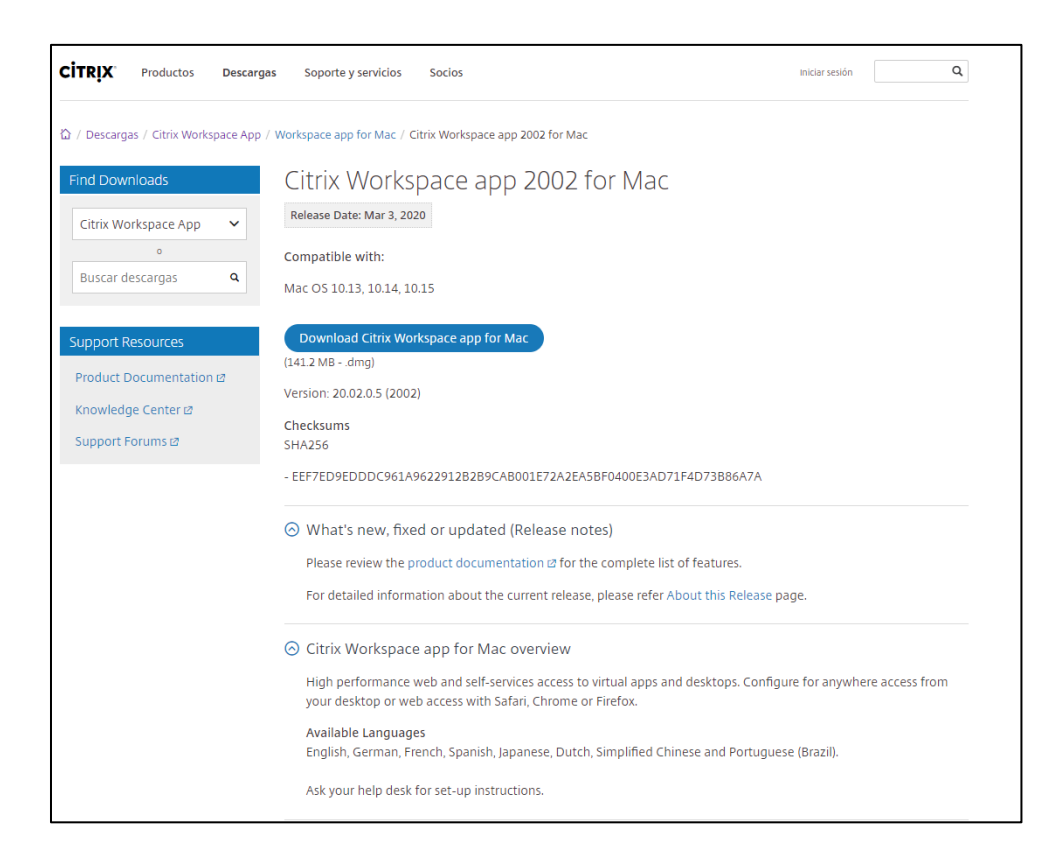

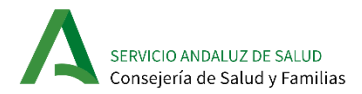

2. Hacer clic en el botón "**Download Citrix Workspace app for Mac**". Se descargará en el Mac un archivo de imagen de disco con el nombre "**CitrixWorkspaceApp.dmg**"

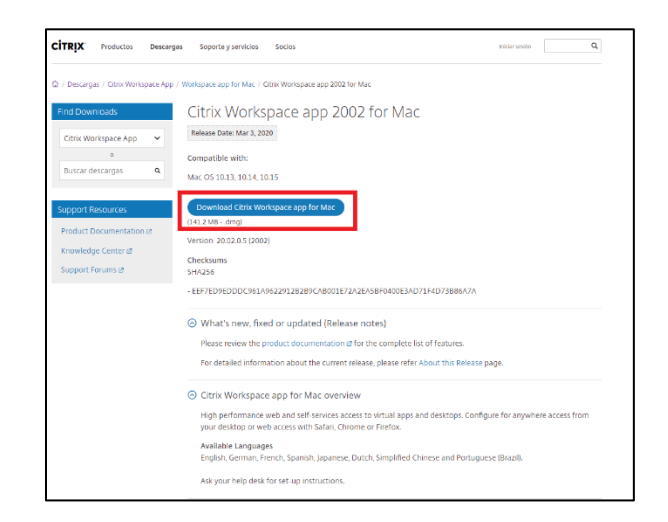

3. Abrir el archivo "CitrixWorkspaceApp.dmg" que se acaba de descargar. Aparecerá una ventana con el contenido de la imagen de disco. Hacer doble clic en el instalador "Install Citrix Workspace.pkg"

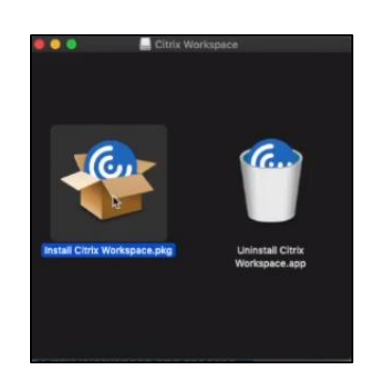

4. Aparecerá el asistente de instalación. Antes de comenzar con el asistente, es necesario confirmar que se va a instalar software de confianza. Pulsar en "Continue".

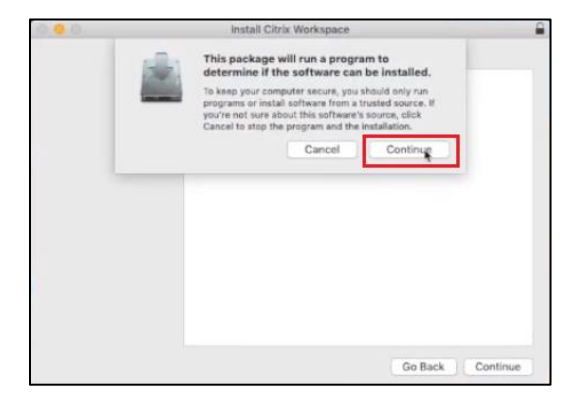

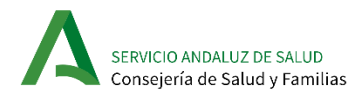

5. Aparecerá la pantalla de Introducción del Asistente de instalación. Pulsar en "Continue"

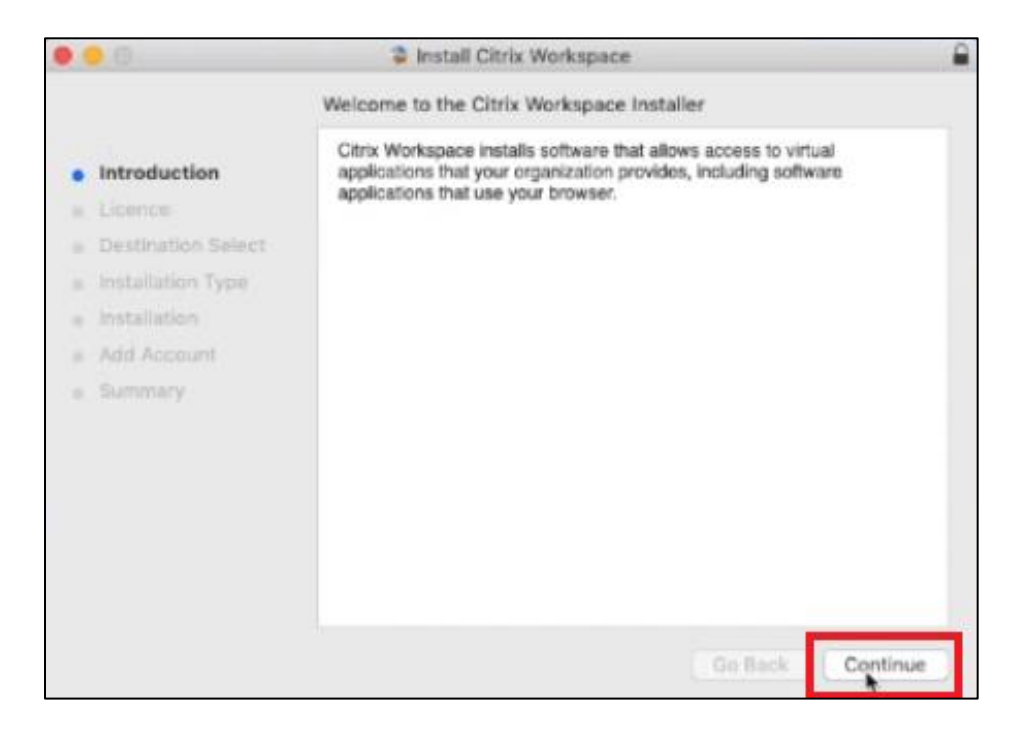

6. Aparecerá una ventana para escoger el idioma de instalación. Seleccionar el idioma que se prefiera y después pulsar en "Continue"

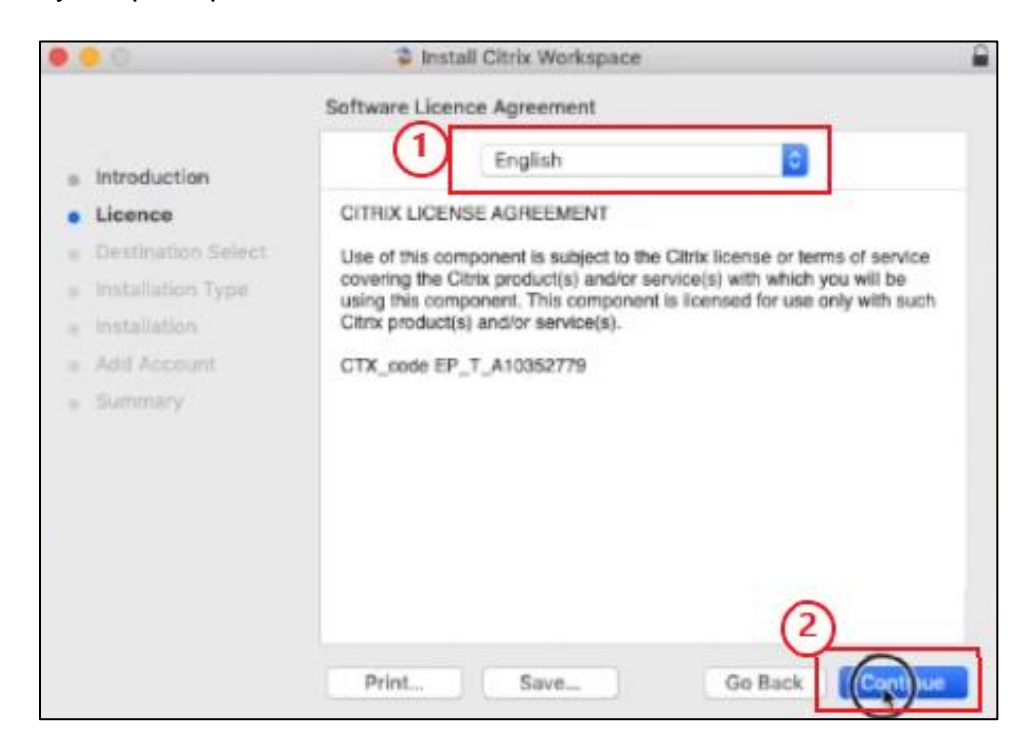

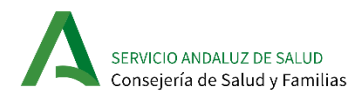

7. Aparecerá un cuadro de diálogo con el acuerdo de licencia. Pulsar en "Agree".

| 0 | 0.0  |                                       | Install Citrix Workspace                                          | 8   |
|---|------|---------------------------------------|-------------------------------------------------------------------|-----|
|   |      | To continue insta<br>software licence | alling the software you must agree to the terms of the agreement. |     |
|   | Inti | Click Agree to con                    | tinue or click Disagree to cancel the installation and quit       |     |
|   | Lic  | the installer.                        |                                                                   |     |
|   | De   |                                       | te                                                                |     |
|   | leis | Read Licence                          | Disagree Aggee wh                                                 |     |
|   | 105  |                                       |                                                                   |     |
|   |      | Account                               | CTX_code EP_T_A10352779                                           |     |
|   |      | mary:                                 |                                                                   |     |
|   |      |                                       | Print Go Back Continue                                            | e ) |

8. Aparecerá la pantalla de selección de tipo de instalación. Se realizará una instalación estándar. Pulsar en "Install"

| 000                                                                                                    | Install Citrix Workspace                                                                                                    | - |
|----------------------------------------------------------------------------------------------------|----------------------------------------------------------------------------------------------------|---|
|                                                                                                    | Standard Install on "Macintosh HD"                                                                                                    |   |
| <ul> <li>Introduction</li> <li>Licence</li> <li>Destination Select</li> <li>Installation Type</li> <li>Installation</li> <li>Add Account</li> <li>Summary</li> </ul> | This will take 276.1 MB of space on your computer.<br>Click Install to perform a standard installation of this software<br>for all users of this computer. All users of this computer will<br>be able to use this software. |   |
|                                                                                                    | Change install Location                                                                                                    |   |
|                                                                                                    | Go Back Install                                                                                                    |   |

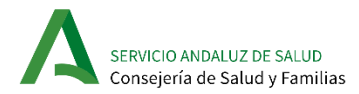

 Es posible que aparezca un cuadro de diálogo indicando que es necesario cerrar alguna aplicación antes de instalar el software. Si es así, pulsar "Close Application and Install". Si no es así, continuar con el siguiente paso.

| 0.0                                                                                                    | Install Citrix Workspace                                                                                                    |
|----------------------------------------------------------------------------------------------------|----------------------------------------------------------------------------------------------------|
| <ul> <li>Introdu</li> <li>Licence</li> <li>Destine</li> <li>Installation Type</li> <li>Add Account</li> <li>Summary</li> </ul> | Citrix Viewer must be closed before the software<br>can be installed.<br>If you don't want to close this application now, choese<br>install Later<br>Install Later<br>Close Application and Install<br>will |
|                                                                                                    | Change Install Location                                                                                                    |

10. Aparecerá un cuadro de diálogo solicitando la contraseña de usuario para permitir la instalación. Introducir la contraseña y pulsar en "Install Software"

| A | Installer is trying to install new software.<br>Enter your password to allow this.<br>Username: |
|---|-------------------------------------------------------------------------------------------------|
|   | 1 Cancel Install Software                                                                       |

11. Comenzará la instalación y aparecerá una ventana indicando el progreso. Esperar a que termine la instalación.

| 0.00                                                                                                    | Install Citrix Workspace    |
|----------------------------------------------------------------------------------------------------|-----------------------------|
|                                                                                                    | Installing Citrix Workspace |
| <ul> <li>Introduction</li> <li>Licence</li> <li>Destination Select</li> <li>Installation Type</li> <li>Installation</li> <li>Add Account</li> <li>Summary</li> </ul> | ¥<br>Writing files          |
|                                                                                                    | Go Back Continue            |

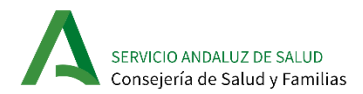

12. Una vez terminada la instalación, aparecerá una ventana para dar la opción de Agregar una cuenta. Asegurarse de NO MARCAR LA CASILLA "Add Account". Pulsar en "Continue"

| • • •                                                                                                    | Install Citrix Workspace                                                                                                    |
|----------------------------------------------------------------------------------------------------|----------------------------------------------------------------------------------------------------|
|                                                                                                    | Add Account                                                                                                    |
| <ul> <li>Introduction</li> <li>Licence</li> <li>Destination Select</li> <li>Installation Type</li> <li>Installation</li> <li>Add Account</li> <li>Summary</li> </ul> | If you received instructions to set up Workspace with your<br>email or a server address, check Add Account, then click<br>Continue. |
|                                                                                                    | Go Back. Opntinue                                                                                                    |

13. Aparecerá la pantalla de confirmación de la instalación. Pulsar en "Close".

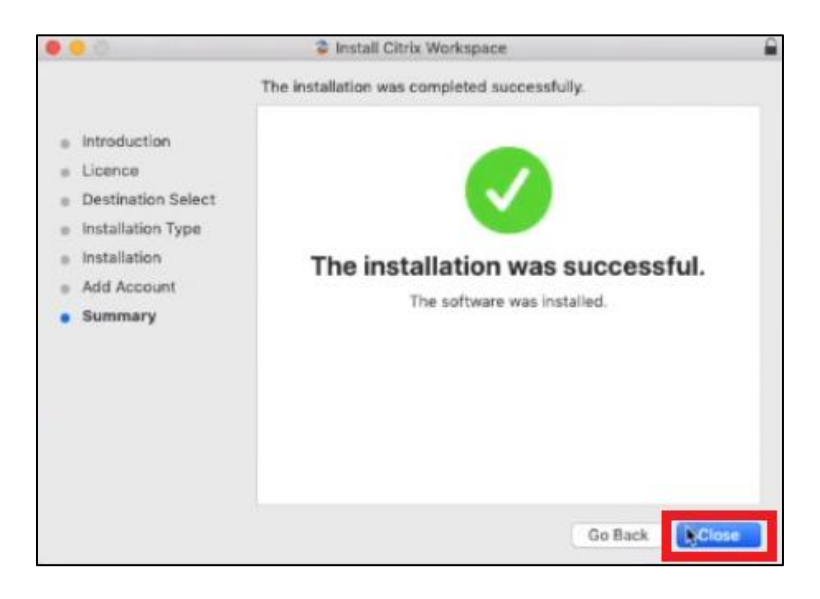